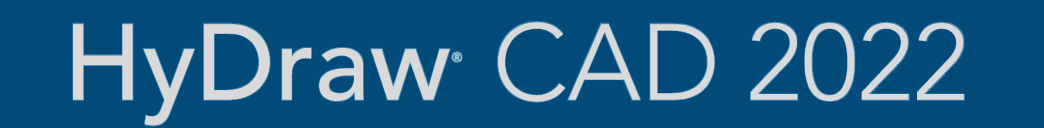

# What's New

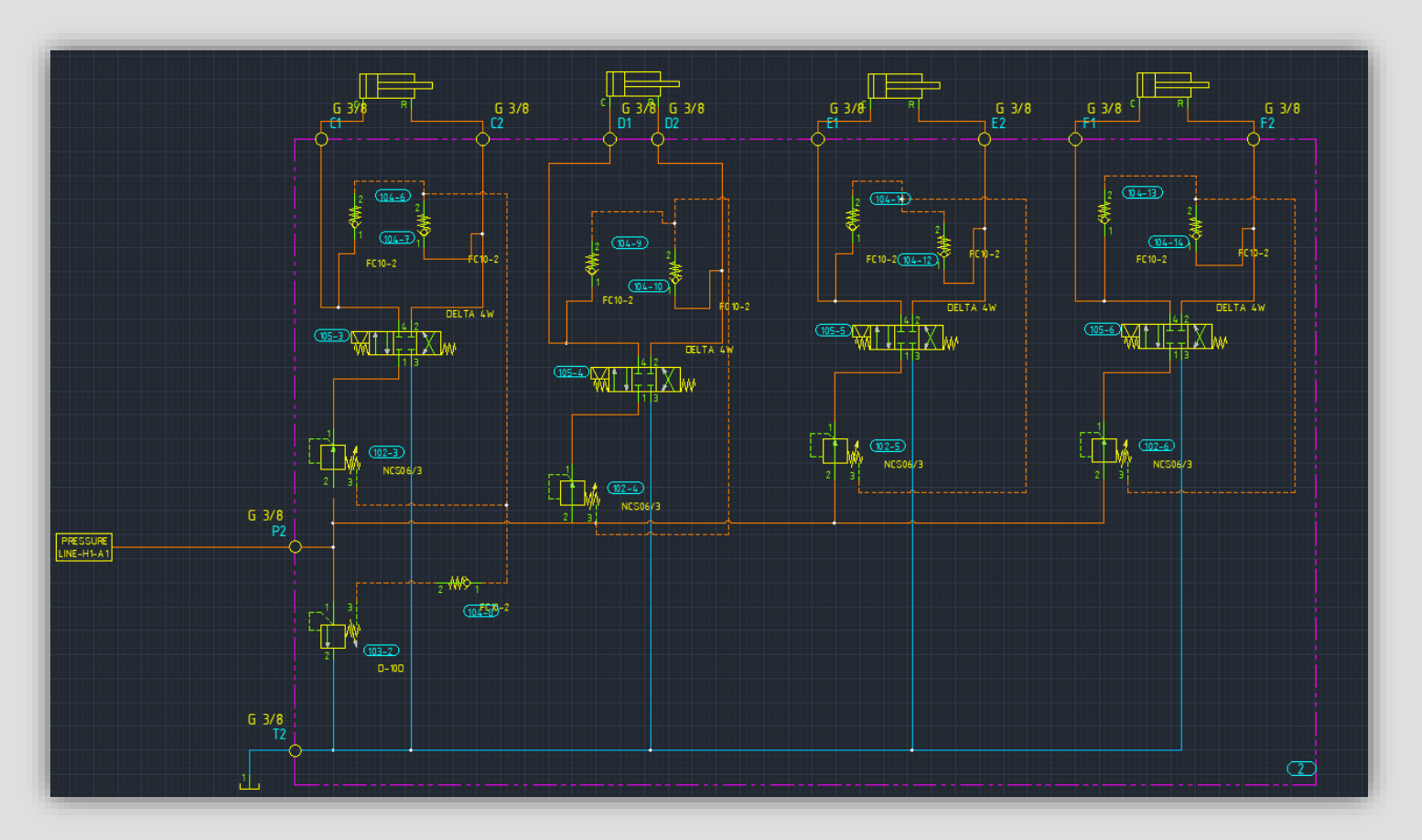

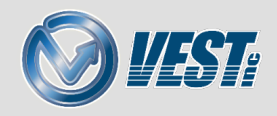

# HyDraw<sup>®</sup> CAD 2022 What's New

#### Edit Accessories User Interface

Edit Accessories Icon Added New User Interface

#### **Jumping Reference**

Break Command Line Option Jumping References on Broken Lines

#### Fetch Pipe/Tube/Hose Dialog

Search Criteria Optimized

#### Simplify DWG Command

Import and View Drawing in Other CAD Apps

#### Pump Motor Adaptor Improved User Interface and Search Criteria

#### Microsoft SQL Database Settings

Microsoft SQL Settings

#### **Online Licensing**

Capability to Check Out Network Term Licenses

#### Library Manager

Import Ports Import Connections Document Root Folder Duplicate Port Size

#### Automatically Check for Updates

View Installed Updates View Pending Updates VEST Desktop App Update Manager Automatically Install Updates

#### Miscellaneous

Cut, Copy, Paste Symbols within Library Explorer Auto Update Connector, Hose Assembly, and Ports Lists

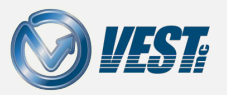

### Edit Accessories User Interface

Organization and layout enhanced

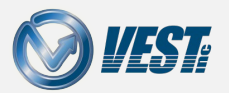

HyDraw<sup>®</sup> CAD 2022 What's New

I < 3 of 32 </p>

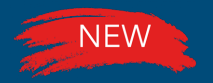

### Edit Accessories Icon Added

### Easy Access from the Ribbon menu and right-click menu

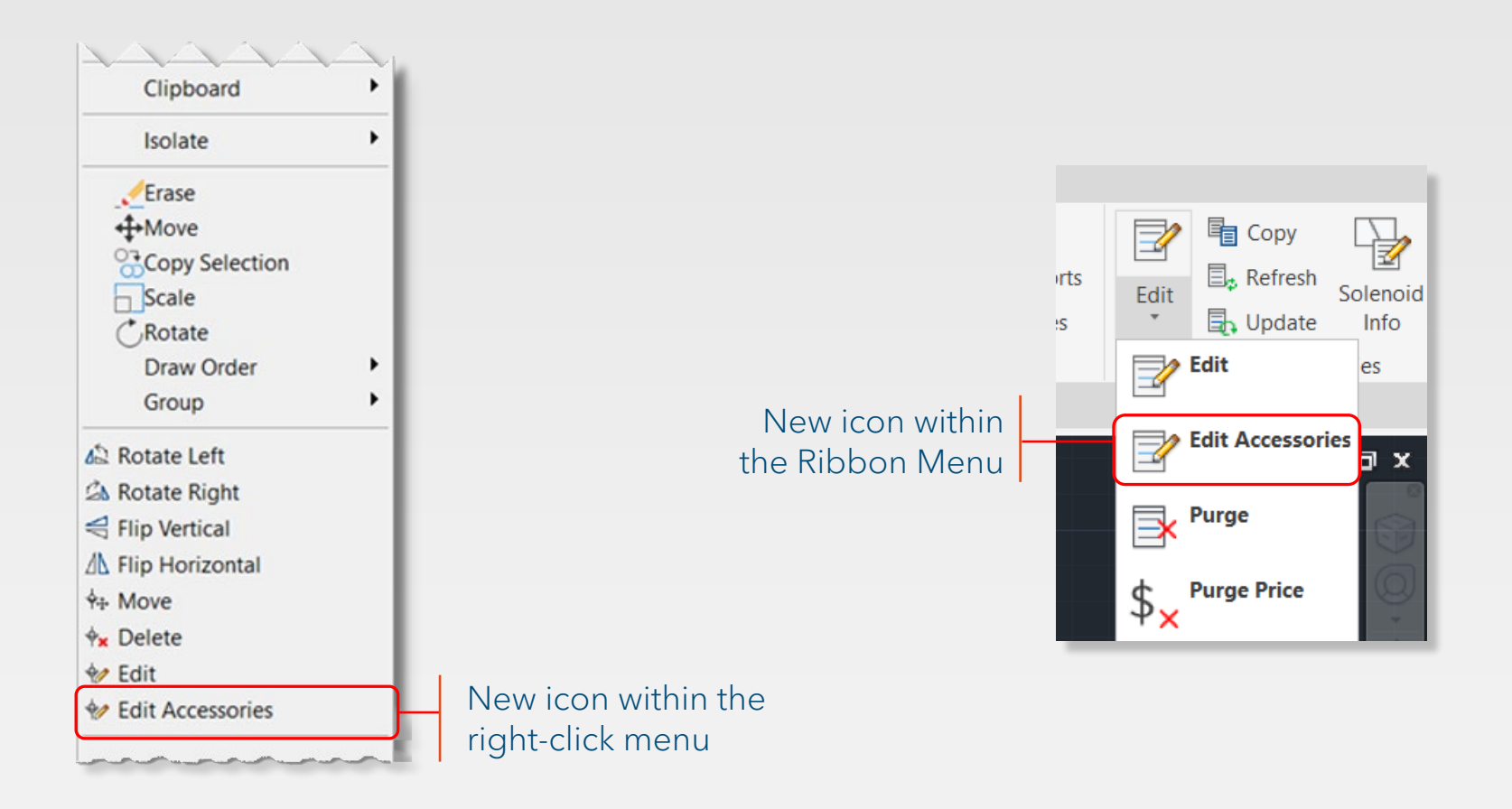

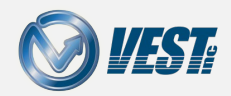

|<| <| 4 of 32 ▷

# Edit Accessories New User Interface

### All linked accessories can be edited within one window

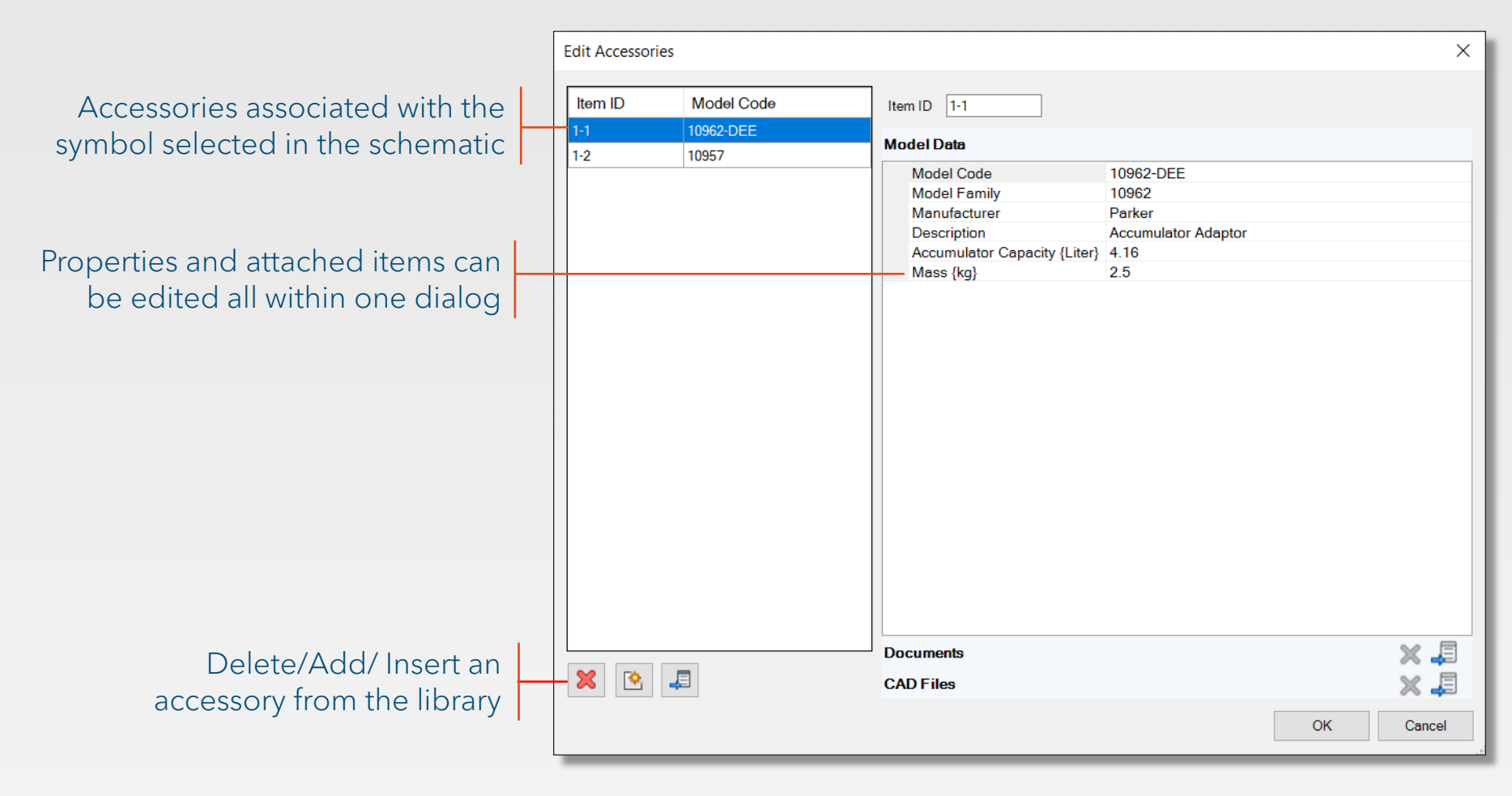

I ≤ 5 of 32 >

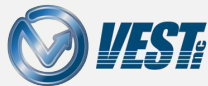

# Jumping References

Ability to break a connection line and insert a jumping reference

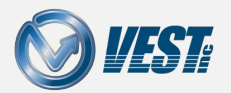

HyDraw<sup>®</sup> CAD 2022 What's New

I < 6 of 32 ▷</p>

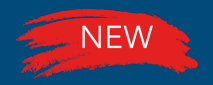

### Break Command Line Option

### New option within the command line to break the connection line

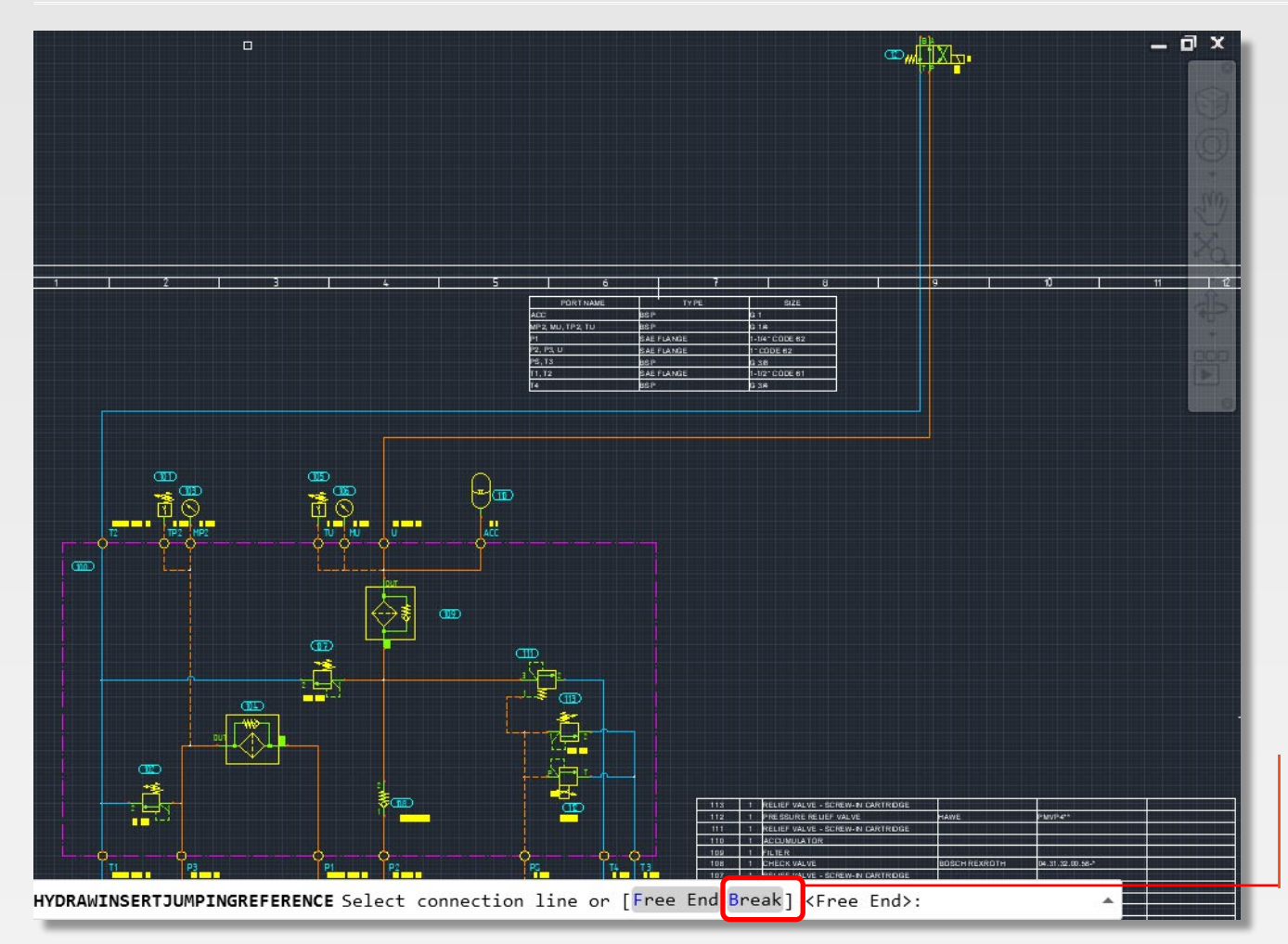

Break option added after selecting Jumping Reference command

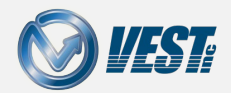

HyDraw<sup>®</sup> CAD 2022 What's New

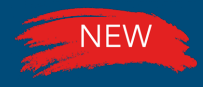

### Jumping References on Broken Lines

### Break the connection line at desired segment

Q PORT NAME TYPE SIZE ACC BSP G 1 MP2, MU, TP2, TU BSP G 1/4 SAE FLANGE 1-1/4" CODE 62 P2, P3, U SAE FLANGE 1"CODE 62 PS. T3 BSP G 3/8 T1, T2 SAE FLANGE 1-1/2" CODE 61 T4 BSP G 3/4

Invoking the Break option and selecting the two breakpoints, removes the segment between the breakpoints and adds Jumping References

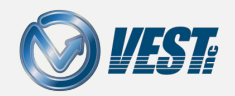

# Fetch Pipe/Tube/Hose Dialog

Resizable window and optimized search

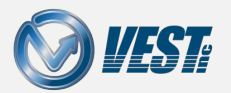

HyDraw<sup>®</sup> CAD 2022 What's New

I < 9 of 32 ▷</p>

# Pipe/Tube/Hose Search Optimized

### Search by pressure, flow, velocity, and inner diameter

| Fetch Pipe/Tube/H | lose from Library |                  |               |                        |                        |                        |          | ×     |
|-------------------|-------------------|------------------|---------------|------------------------|------------------------|------------------------|----------|-------|
| Pressure line     |                   | Connector Type — |               |                        |                        |                        |          |       |
| O Return line     |                   | Pipe             |               | ~                      | Þ                      |                        |          |       |
| Pressure {psi}    | Flow (apm)        | Velocity {ft/s}  | Inner Diamet  | er {in}                | 60                     |                        |          |       |
| 600               | 10                | 15               | 0.522         |                        |                        |                        |          |       |
| Available Pipes   |                   |                  |               |                        |                        |                        |          |       |
| Pressure {psi}    | Nominal Size      | Material         |               | Inner Diameter<br>{in} | Outer Diameter<br>{in} | Wall Thickness<br>{in} | Velocity | -     |
| 687               | 3/8" Threaded     | Seemles          | s Steel Sched | 0.493                  | 0.675                  | 0.091                  | 17       |       |
| 2852              | 3/8" Welded       | Seemles          | s Steel Sched | 0.493                  | 0.675                  | 0.091                  | 17       |       |
| 1932              | 1/2" Threaded     | Seemles          | s Steel Sched | 0.546                  | 0.84                   | 0.147                  | 14       |       |
| 5103              | 1" Threaded       | Seemles          | s Steel Sched | 0.599                  | 1.315                  | 0.358                  | 11       |       |
| 6690              | 1" Welded         | Seemles          | s Steel Sched | 0.599                  | 1.315                  | 0.358                  | 11       |       |
|                   |                   |                  |               |                        |                        |                        |          |       |
|                   |                   |                  |               |                        |                        |                        |          |       |
|                   |                   |                  |               |                        |                        |                        |          |       |
|                   |                   |                  |               |                        |                        |                        |          |       |
|                   |                   |                  |               |                        |                        |                        |          |       |
|                   |                   |                  |               |                        |                        |                        |          |       |
|                   |                   |                  |               |                        |                        |                        |          |       |
|                   |                   |                  |               |                        |                        |                        |          |       |
|                   |                   |                  |               |                        |                        |                        |          |       |
|                   |                   |                  |               |                        |                        |                        |          |       |
|                   |                   |                  |               |                        |                        |                        | ОК       | ancel |
|                   |                   |                  |               |                        |                        |                        |          |       |

#### Note

Velocity results will be within ±25% of entered search criteria.

If no viable options exist in the library, all possible results will be displayed.

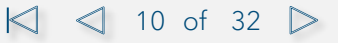

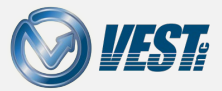

# Simplify DWG Command

New command to import drawing into SolidWorks and Inventor

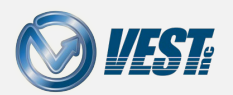

HyDraw<sup>®</sup> CAD 2022 What's New

I < 11 of 32 </p>

# Import/View Drawing in other CAD Apps

### Save an importable drawing into other CAD systems

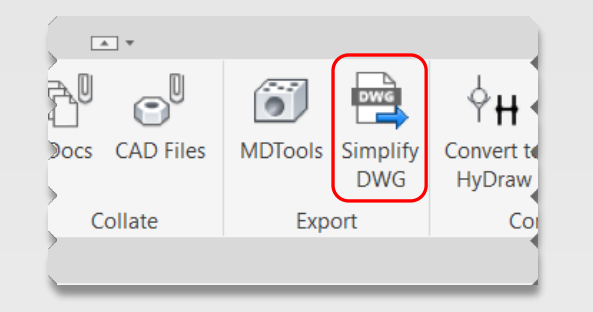

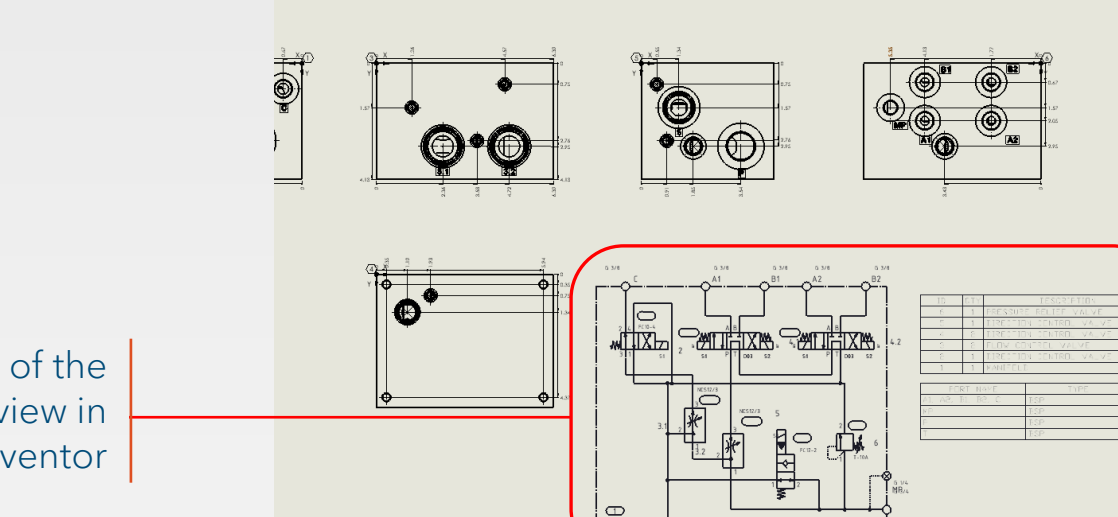

MOUNTING BOLT HOLE

Save a selected section of the drawing to import and view in SolidWorks and Inventor

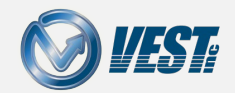

I ≤ 12 of 32

### Pump Motor Adaptor

Enhanced Interface and Search

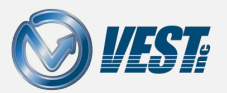

HyDraw<sup>®</sup> CAD 2022 What's New

I ≤ 13 of 32

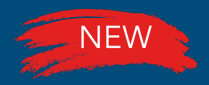

## Pump Motor Adaptor Selection

### Improved user interface and search criteria

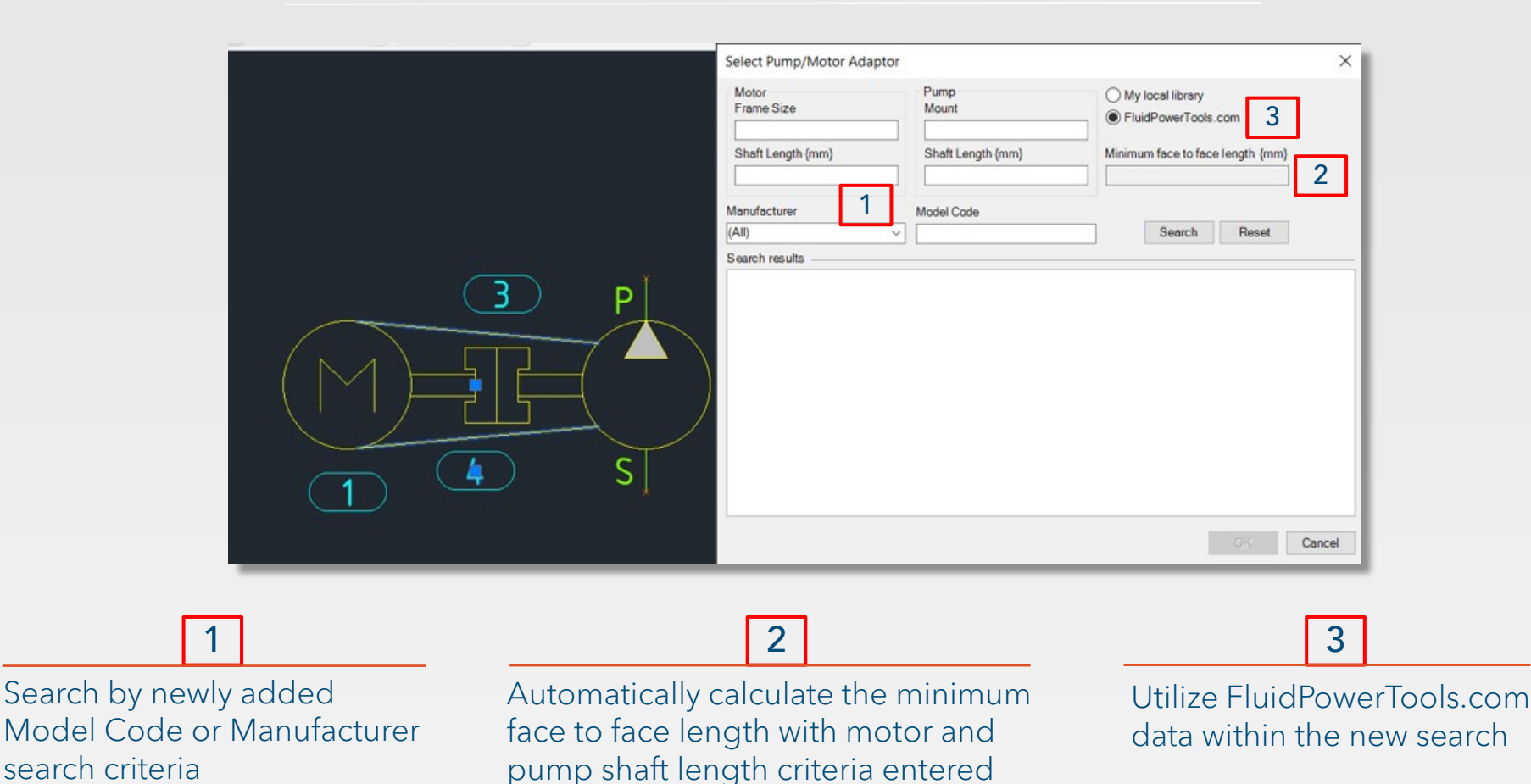

**WEST** 

HyDraw<sup>®</sup> CAD 2022 What's New

## Microsoft SQL Database Settings

Easily setup and switch database types within HyDraw®

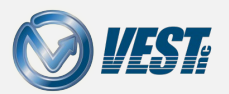

HyDraw<sup>®</sup> CAD 2022 What's New

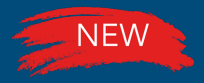

## Microsoft SQL Settings

### Easily setup SQL database

MDTools Library/HyDraw Library

| HyDraw Options                                                                                                    |                                                                                     |               |                  | × |  |  |  |  |
|----------------------------------------------------------------------------------------------------|-------------------------------------------------------------------------------------|---------------|------------------|---|--|--|--|--|
| Document Settings Applica                                                                                                   | tion Settings                                                                       |               |                  |   |  |  |  |  |
| Library Path<br>Search Criteria<br>Display Format<br>Connection Properties<br>External Port<br>Gauge Port<br>Lists & Charts | Database<br>O MS Access<br>MS SQL<br>Local Library<br>Server Name<br>IDESKTOP.RP796 | Database Name |                  |   |  |  |  |  |
| Update From Excel<br>Drawing Template<br>Miscellaneous<br>MDTools Library<br>Intermet Settings                              | User Name<br>sa<br>Symbols                                                          | Password      | Password         |   |  |  |  |  |
| intennet Settings                                                                                                    | C:\VEST\HyDraw<br>Sub-Systems<br>C:\VEST\HyDraw                                     |               | Browse<br>Browse |   |  |  |  |  |
|                                                                                                    | Enable modifica                                                                     | stion         |                  |   |  |  |  |  |

#### HyDraw Library Manager

| Options                                       | ×             |  |  |  |  |  |  |
|-----------------------------------------------|---------------|--|--|--|--|--|--|
| Units Library Path Internet Settings Language |               |  |  |  |  |  |  |
| Database                                      |               |  |  |  |  |  |  |
| O MS Access    MS SQL                         |               |  |  |  |  |  |  |
| Library                                       |               |  |  |  |  |  |  |
| Server Name                                   | Database Name |  |  |  |  |  |  |
| DESKTOP-RR786F3\SQLEXPRESS                    | HyDrawData    |  |  |  |  |  |  |
| User Name Password                            |               |  |  |  |  |  |  |
| sa                                            |               |  |  |  |  |  |  |
| Symbols                                       |               |  |  |  |  |  |  |
| C:\VEST\HyDraw Library 2022\Symbol Library    | Browse        |  |  |  |  |  |  |
| Sub-Systems                                   |               |  |  |  |  |  |  |
| C:\VEST\HyDraw Library 2022\SubSystems Browse |               |  |  |  |  |  |  |
|                                               |               |  |  |  |  |  |  |
|                                               |               |  |  |  |  |  |  |
|                                               |               |  |  |  |  |  |  |

Easily switch between Microsoft Access and Microsoft SQL within the settings without the use of Microsoft SQL installers

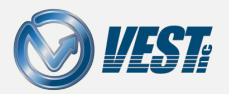

## Online Licensing

#### Licensing enhanced in HyDraw CAD 2022

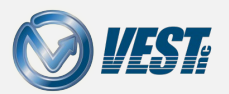

HyDraw<sup>®</sup> CAD 2022 What's New

# Check Out Network Term Licenses

### Automatic Licensing authorization with CLSID

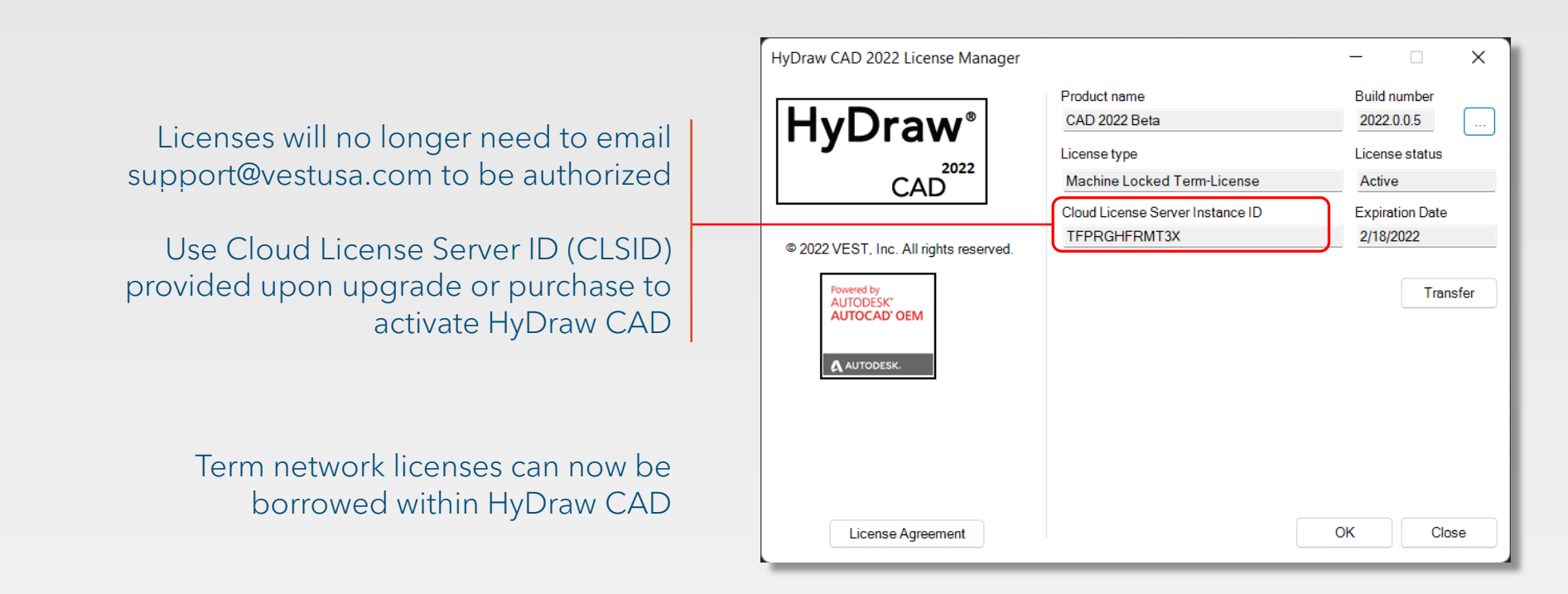

#### Note

Standalone licenses will need internet connection to retrieve the license once every 30 days. Network licenses will similarly require the server have an internet connection once every 30 days

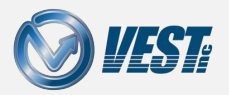

HyDraw<sup>®</sup> CAD 2022 What's New

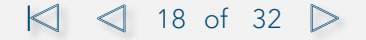

### Library Manager

New ability to import connection and port data from other libraries

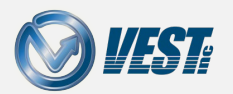

HyDraw<sup>®</sup> CAD 2022 What's New

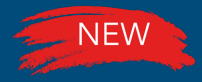

### Import Ports

### Import port data from other libraries

| 🚖 Hydraw Import Library - [External Ports | 1                                                         | - 🗆 X                   |                                           |
|-------------------------------------------|-----------------------------------------------------------|-------------------------|-------------------------------------------|
| Source Library : C:\VEST\HyDraw Libra     | ny 2021 Destination Library : C:\VEST\HyDraw Library 2022 | ?                       | T. C. C. C. C. C. C. C. C. C. C. C. C. C. |
| Symbols Components Accessori              | es External Ports Connections Documents CAD Files         |                         | Ports can now be imported                 |
| Search by                                 | Available Ports                                           | Select All              |                                           |
| Port Types                                | Port Type Port Size Description Mounting Cavity Name      |                         | Library utility                           |
| Metric                                    | SAE O-ring SAE #10 #10 SAE Threaded #10 SAE               |                         |                                           |
| SAE Flange                                | SAE O-ring SAE #16 #16 SAE Threaded SAE #16               |                         |                                           |
| SAE O-ring                                |                                                           |                         |                                           |
|                                           |                                                           |                         |                                           |
|                                           |                                                           |                         |                                           |
|                                           |                                                           |                         |                                           |
|                                           |                                                           |                         |                                           |
|                                           |                                                           |                         |                                           |
|                                           |                                                           |                         |                                           |
|                                           |                                                           |                         |                                           |
|                                           |                                                           |                         |                                           |
|                                           |                                                           |                         |                                           |
|                                           |                                                           |                         |                                           |
|                                           |                                                           |                         |                                           |
|                                           |                                                           |                         |                                           |
|                                           |                                                           |                         |                                           |
|                                           |                                                           |                         |                                           |
| None                                      |                                                           | Change Port Type Import |                                           |
|                                           |                                                           |                         |                                           |

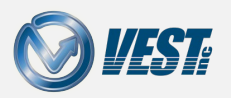

I ≤ 20 of 32 >

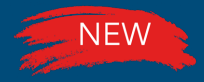

### Import Connections

### Import Connection data from other libraries

| 🔁 Hydraw Import Library - [Connections] — 🗆 🗙                                                                                                    |                               |
|----------------------------------------------------------------------------------------------------|-------------------------------|
| Source Library : C:\VEST\HyDraw Library 2021 Destination Library : C:\VEST\HyDraw Library 2022                                                                                                    |                               |
| Symbols Components Accessories External Ports Connections Documents CAD Files                                                                                                    | be imported using the         |
| Search by Available Pipe Select All                                                                                                    | HyDraw Import Library utility |
| Type Pressure (psi) Nominal Size Material                                                                                                    |                               |
| Pipe  V 2401 3" Threaded Seemless Steel Schedule 160                                                                                                    |                               |
| Indetendar<br>2490 1 1/4" Threaded Seemless Steel Schedule 160                                                                                                    |                               |
| Y 316 SS         Y C 4130         Y Seemless Steel Schedule 160         Y Seemless Steel Schedule 80         Y Seemless Steel Schedule 80         Y Seemless Steel Schedule XXS         Y Steel C-1010         Y Steel C-1020         Y Test |                               |
| None                                                                                                    |                               |
|                                                                                                    |                               |

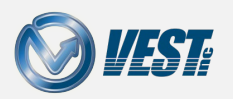

HyDraw<sup>®</sup> CAD 2022 What's New

I < 21 of 32 </p>

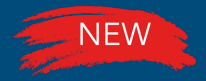

### Document Root Folder

### Easily switch between a local file and an online document

| HyDraw Library Manager 2022 -<br>Components<br>Accessories | [Documents]               | Sub-Systems                                                                                                    | - • ×             |                              |
|------------------------------------------------------------|---------------------------|----------------------------------------------------------------------------------------------------|-------------------|------------------------------|
| Documents                                                  |                           |                                                                                                    | ×                 |                              |
| Search by                                                  | Available Documents       | 🗋 New 🛛 🔂 Edit Root Folder Selected Document propertie                                                                                             | es 🔣 Save         |                              |
| Category<br>All Categories ~                               | File Name<br>/FSDC        | Category Root Folder Subfolder                                                                                                    |                   |                              |
| File name                                                  | /CXHA<br>/NFCC            | Data S Edit Root Folder X Data S Edit Root Folder                                                                                                  | Browse            |                              |
|                                                            | /NFFC<br>/PRDR            | Data 5 Co.Users) \Documents http://www.sunhydraulics.com/ https://secure.fluidpowertools.com/HyDrawOnline/Downloads/HyDrawDat ategory              | Browse            |                              |
|                                                            | /HVEA<br>/RBAP            | Data S<br>Data S                                                                                                    |                   |                              |
|                                                            | /RPEC<br>/RPGC<br>/FDBA   | Data S<br>Data S                                                                                                    |                   | Easily switch root folder    |
|                                                            | /FRDA<br>/FAFA            | Data S Data S C:\Users\Oocuments                                                                                                    |                   | paths from a file stored     |
|                                                            | /DAAC<br>/DLDA            | Data S Change to web folder Save                                                                                                    |                   | stored file by selecting the |
|                                                            | /DNDC                     | Data S                                                                                                    |                   | checkbox within the dialoc   |
|                                                            | SV4-10-C.pdf              | Data anreet TRUP / rwww.sumiyoral / model /<br>Data Sheet https://secure.fluidpo Eaton/V-VLOV-M                                                    |                   |                              |
|                                                            | PFR2-10.pdf<br>NV1-10.pdf | Data Sheet https://secure.fluidpo Eaton/V-VLOV-M Data Sheet https://secure.fluidpo Eaton/V-VLOV-M Data Sheet https://secure.fluidpo Eaton/V-VLOV-M |                   |                              |
| What's New Contact Us                                      |                           |                                                                                                    | © 2021 VEST. Inc; |                              |

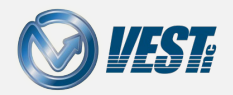

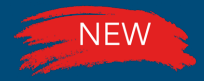

### Duplicate Port Size

#### Create multiple external ports of the same size

|                        | - [External Ports]       |              |                       |          |            |    | -                              | _        |         | ×         |                        |      |
|------------------------|--------------------------|--------------|-----------------------|----------|------------|----|--------------------------------|----------|---------|-----------|------------------------|------|
| Components Accessories | xternal Ports Connection | ns Sub-Syste | ems                   |          |            |    | \$                             | ٩        | 71 (    | 0         |                        |      |
|                        |                          |              |                       |          |            | Mo | odel Properties Design Propert | ties Dis | splay F | ormats    |                        |      |
| Search by              | Available Ports          |              |                       |          | New        | ×  | Selected Port properties       |          | -       | Save 💌    |                        |      |
| Port Type              | Port Type                | Port Size    | Description A         | Mounting | Nominal ID | 1  |                                |          |         |           |                        |      |
| All Port Types         | SAE O-ring               | #10 SAE      | #10 SAE               | Threaded | 0.555      | £  |                                |          |         |           | External Ports can n   | OW   |
| Port Size              | SAE O-ring W/ O-ring     | #10 SAE      | #10 SAE W/ O-Ring     | Threaded | 0.555      | ŧ  |                                |          |         |           | baya different Dart T  | -    |
| Fort Size              | SAE O-ring               | #12 SAE      | #12 SAE               | Threaded | 0.742      | -  |                                |          |         |           | nave different Port i  | ypes |
|                        | SAE O-ring               | #14 SAE      | #14 SAE               | Threaded | 0.805      | ŧ  |                                |          |         |           | of the same Port Siz   |      |
|                        | SAE O-ring               | #16 SAE      | #16 SAE               | Threaded | 0.957      | ŧ  |                                |          |         |           | of the suffer of total | C    |
|                        | SAE O-ring               | #2 SAE       | #2 SAE                | Threaded | 0.215      | #  |                                |          |         |           |                        |      |
|                        | SAE O-ring               | #20 SAE      | #20 SAE               | Threaded | 1.278      | #  |                                |          |         |           |                        |      |
|                        | SAE O-ring               | #24 SAE      | #24 SAE               | Threaded | 1.5        | ŧ  |                                |          |         |           |                        |      |
|                        | SAE O-ring               | #32 SAE      | #32 SAE               | Threaded | 2.323      | ŧ  |                                |          |         |           |                        |      |
|                        | SAE O-ring               | #4 SAE       | #4 SAE                | Threaded | 0.302      | ŧ  |                                |          |         |           |                        |      |
|                        | SAE O-ring               | #6 SAE       | #6 SAE                | Threaded | 0.423      | ŧ  |                                |          |         |           |                        |      |
|                        | SAE O-ring               | SAE #6       | #6 SAE                | Threaded | 0.423      | #  |                                |          |         |           |                        |      |
|                        | SAE O-ring               | SAE #8       | #8 SAE                | Threaded | 0.546      | ŧ  |                                |          |         |           |                        |      |
|                        | SAE O-ring               | #8 SAE       | #8 SAE                | Threaded | 0.546      | ŧ  |                                |          |         |           |                        |      |
|                        | BSP                      | G 1          | 1 BSP                 | Threaded | 0.957      | Ģ  |                                |          |         |           |                        |      |
|                        | BSP                      | G 1-11       | 1 BSP                 | Threaded | 0.957      | G  |                                |          |         |           |                        |      |
|                        | NPT                      | 1 NPT        | 1 NPT                 | Threaded | 0.957      | ۸  |                                |          |         |           |                        |      |
|                        | SAE Flange               | 1" Code 61   | 1" Code 61 SAE Flange | Flange   | 1          | 1  |                                |          |         |           |                        |      |
|                        | SAE Flange               | 1" Code 62   | 1" Code 62 SAE Flange | Flange   | 1          | 1  |                                |          |         |           |                        |      |
|                        | BSP                      | G 1/2        | 1/2 BSP               | Threaded | 0.555      | G  |                                |          |         |           |                        |      |
|                        | BSP                      | G 1/2-14     | 1/2 BSP               | Threaded | 0.555      | e  |                                |          |         |           |                        |      |
|                        | NPT                      | 1/2 NPT      | 1/2 NPT               | Threaded | 0.555      | N  |                                |          |         |           |                        |      |
| What's New Contact Us  |                          |              |                       |          |            |    |                                | © 202    | 21 VES  | T. Inc. , |                        |      |

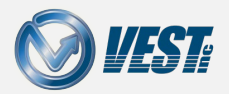

## Automatically Check for Updates

Automatically install Service Packs and Hotfixes when released

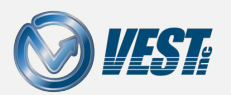

HyDraw<sup>®</sup> CAD 2022 What's New

K ≤ 24 of 32 >

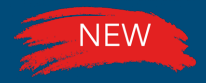

## View Installed Updates

### Installed updates displayed within HyDraw CAD

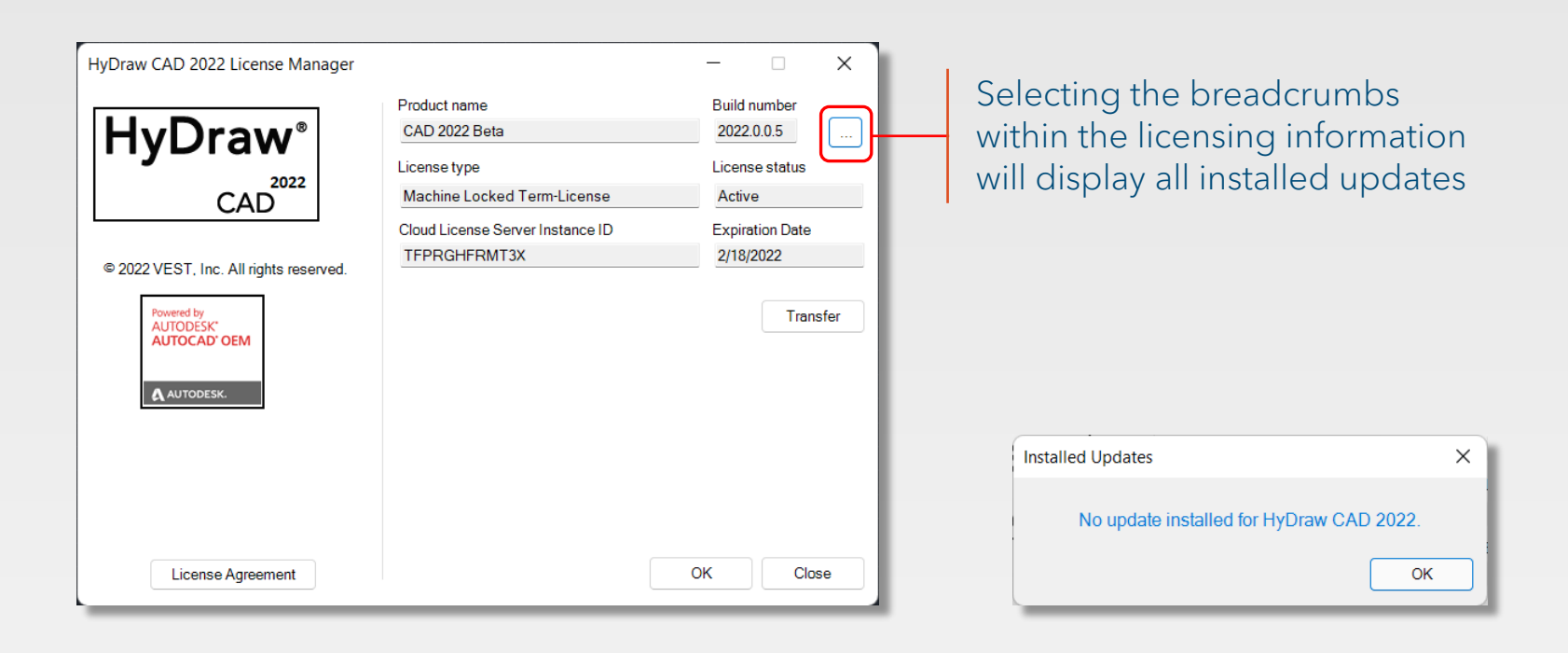

I < 25 of 32 ≥</p>

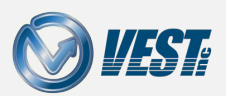

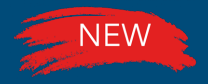

# View Pending Updates

### Powered by VEST Desktop App Update Manager

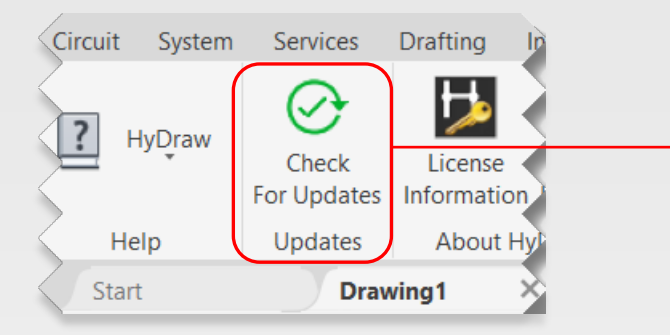

Clicking the Check For Updates command opens\* the VEST Desktop App and displays any outstanding updates

#### Note

\*The VEST Desktop App Update Manager needs to be installed to view pending updates.

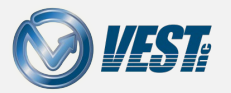

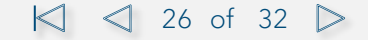

# VEST Desktop App Update Manager

### Check for uninstalled updates

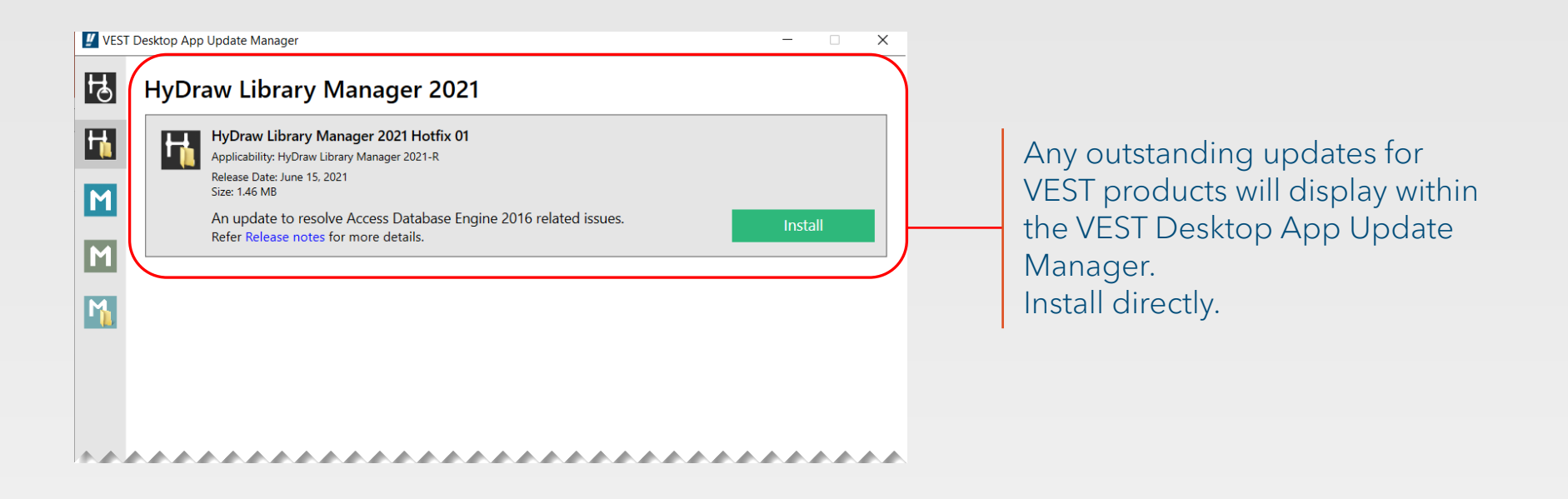

#### Note

The VEST Desktop App does not install automatically with HyDraw CAD 2022. This will be released and available for download alongside the Market Release version of HyDraw CAD 2022.

HyDraw<sup>®</sup> CAD 2022 What's New

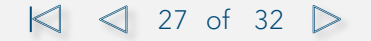

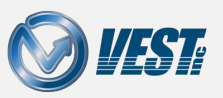

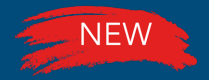

# Automatically Install Updates

### VEST Desktop App Update Manager: Settings

| Settings                                                                                                    | ×                         |                                                                                                    |
|----------------------------------------------------------------------------------------------------|---------------------------|----------------------------------------------------------------------------------------------------|
| <ul> <li>✓ Show installed applications only</li> <li>✓ Check for updates every: 7 days</li> <li>Notify me about new updates</li> <li>● Download updates automatically</li> <li>○ Notify to install updates</li> <li>● Automatically install updates</li> <li>Download files to this directory</li> <li>C:\Users\Frank\Downloads</li> </ul> Proxy settings <ul> <li>● Automatically detect settings</li> <li>○ Use proxy server</li> <li>Address</li> <li>■ Enable authentication</li> <li>User Name</li> </ul> | Port<br>Port<br>OK Cancel | Outstanding updates can be detected<br>and automatically downloaded or<br>installed with no effort |

#### Note

The VEST Desktop App does not install automatically with HyDraw CAD 2022.

This will be released and available for download alongside the Market Release version of HyDraw CAD 2022.

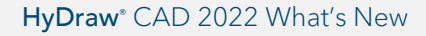

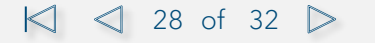

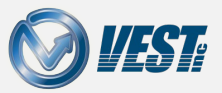

## Miscellaneous

..more enhancements

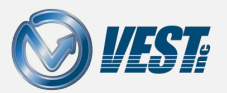

HyDraw<sup>®</sup> CAD 2022 What's New

I ≤ 29 of 32 >

# Cut, Copy, and Paste within Library Explorer

### Right-click options for symbol management

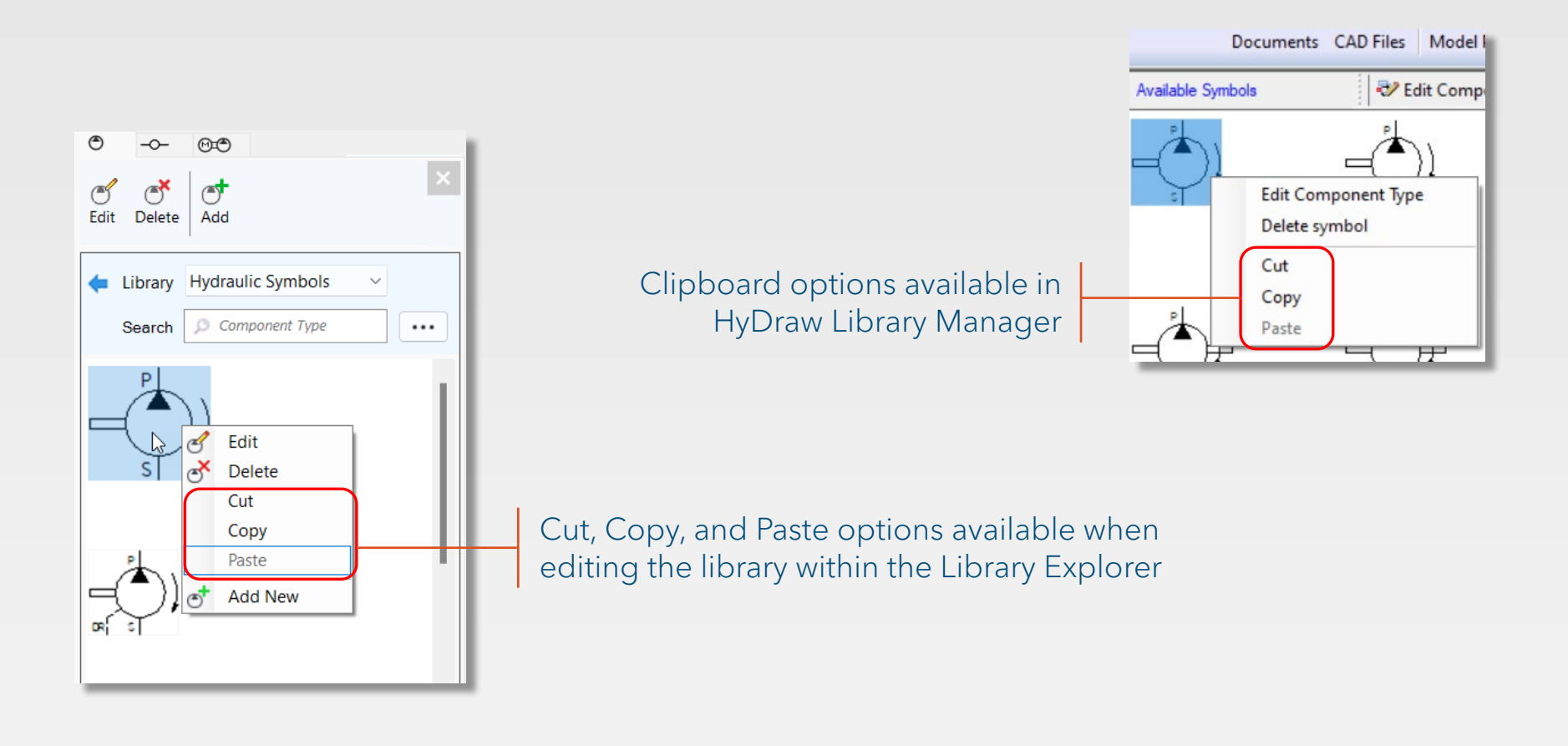

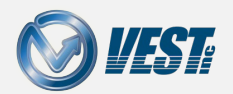

### Automatically reflects changes made in the drawing

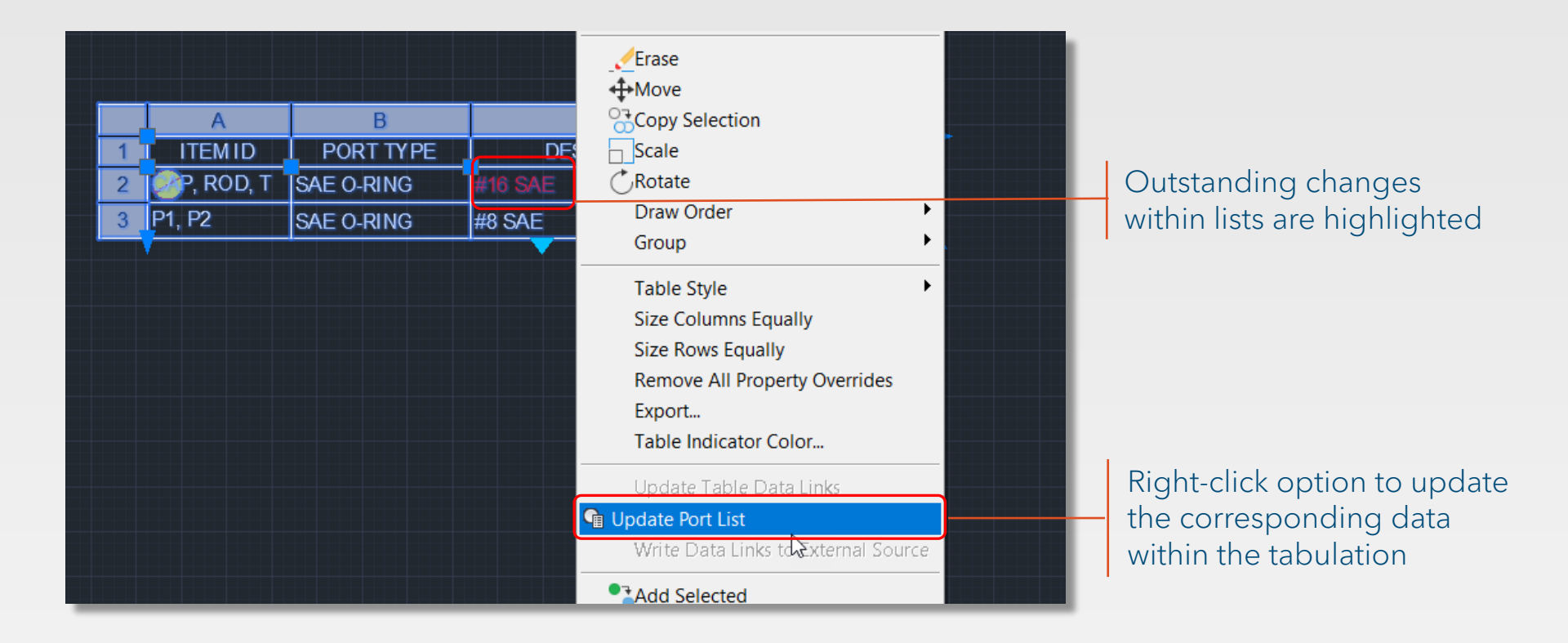

31 of 32 >

#### Note

Updated list will follow the default list format selected within the HyDraw settings.

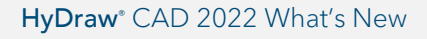

**WEST** 

# HyDraw<sup>®</sup> CAD 2022

Premier Circuit Design Software

USA: +1 (248) 649-9550 sales@VESTusa.com Europe: +39 328 695 7001 carlo.molon@VESTusa.com

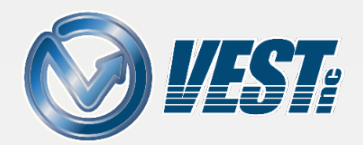